## 3 船载GPS卫星导航仪的认知 与维护保养

### 3.3 船载GPS卫星导航仪的操作与维护保养(1)

一、GPS卫星导航设备的操作 二、船载GPS卫星导航仪常见故障处理 三、GPS卫星导航接收机的维护保养 一、GPS卫星导航设备的操作
 (以FURUNO GP-150型GPS卫星导航仪为例)
 1.船载GPS卫星导航仪初始化设置

(一) 设备自检操作

1) 开启 GP-150。开机后第一项是PROGRAM MEMORY测试,第二 项是SRAM测试,第三项是内部电池测试,测试完成后出现如图1 所示画面。

2) 确认"OK(正常)"和"BEACON RCVR INSTALLED (已安 装信标接收器)"出现在自检显示屏上。

3) 按 MENU ESC (菜单退出)、8 和 1。确认程序存储器 PROGRAM MEMORY、静态随机访问存储器SRAM、内部电池、GPS 和 无线电信标 BEACON 都已经显示 "OK (正常)"。

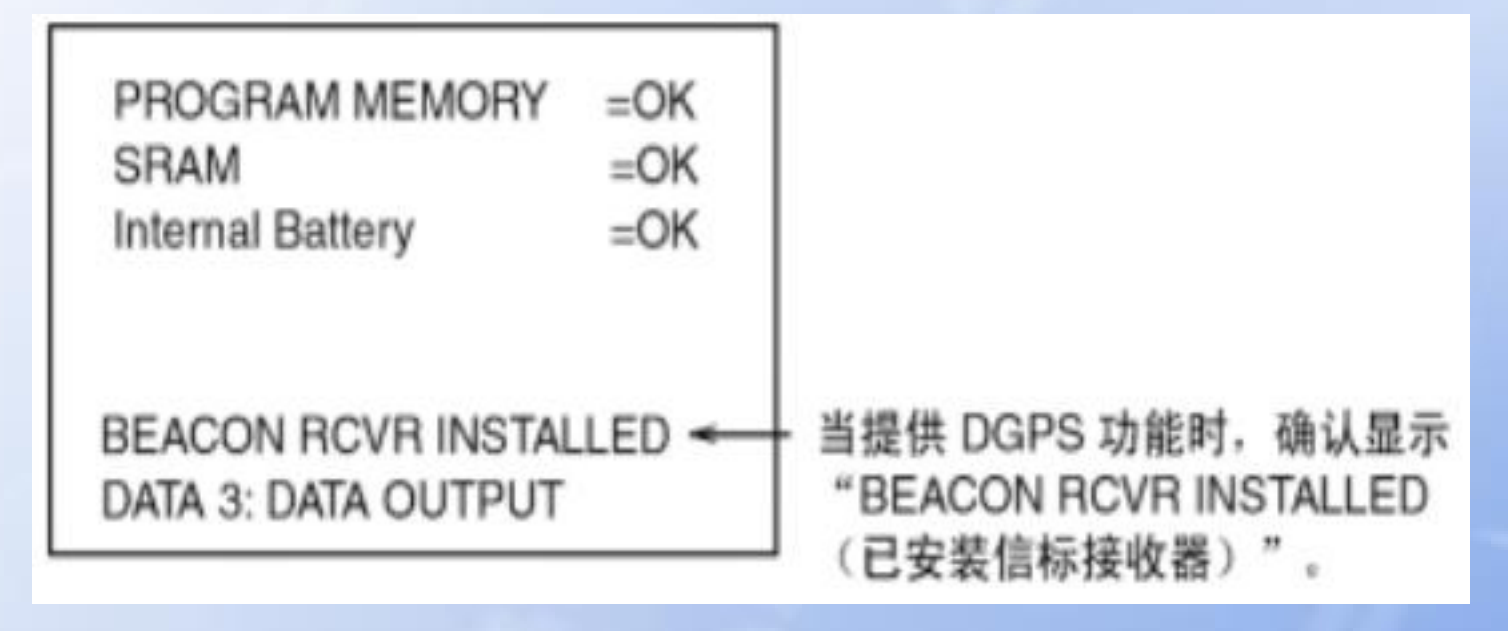

#### 图1 GPS设备自检显示

## 1. 船载GPS卫星导航仪初始化设置 (1) 输入/输出设置

GP-150 可以将导航信息输出到外部设备。例如,它能将 位置数据输出到雷达或回声测深仪,以便显示在显示屏上。

应逐一对数据格式和数据输出的有效性、可用性进行检查,数据输出格式为IEC 61162-1 和 NMEA 0183 Ver.1.5/2.0。 数据输入格式为NMEA 0183 Ver.1.5/2.0。

限于篇幅,仅以DATA1输出设置为例说明,其他请阅读厂 家提供的安装说明书和相关信号传输协议。注意DATA 3 根据 输出 NMEA 0183 (V1.5/V2.0) /IEC 61162-1 数据或计程脉冲 类型需要在NP块上进行跳线设置。

## 1. 船载GPS卫星导航仪初始化设置 (2)输入/输出设置

1) 按 MENU ESC (菜单退出)、9 和 3 显示 DATA 1、3 OUTPUT SETUP (输出设置)菜单。如2所示。

- 2) 按▲或 ▼选择 Data Fmt。
- 3) 按 ◀ 或 ▶ 选择 V1.5、V2.0 或 IEC。
- 4) 按 NU/CU ENT 键。送信 ID 反白显示。
- 5) 按 ◀ 或 ▶ 选择 GP、LC 或 DE。
- 6) 按 NU/CU ENT 键。

7) 在第 1 行输入各个输出数据语句的 Tx 间隔。Tx 间隔可以是 00、01、02、03、04、05、06、10、15、20、30、60 和 90 秒。

8) 按 NU/CU ENT 键。

9) 在第 2 到 5 行输入各个输出数据语句的 Tx 间隔。 设置好每一行之后,按 NU/CU ENT 键。

## 1. 船载GPS卫星导航仪初始化设置 (二)输入/输出设置

图2

| DATA 1, 3                                                                    | OUTPUT S                                                      | ETUP                                                   |                                                | 1          |
|------------------------------------------------------------------------------|---------------------------------------------------------------|--------------------------------------------------------|------------------------------------------------|------------|
| Data Fmt.<br>Talker ID                                                       | V1.5<br>GP                                                    | V2.0<br>LC [                                           | IEC<br>DE                                      |            |
| Output Data<br>1. AAM:00<br>2. BWC:00<br>3. RMB:01<br>4. VDR:00<br>5. GNS:00 | (00-90 sec)<br>APA:00<br>BWW:00<br>RMC:00<br>WPL:00<br>GBS:01 | 100%<br>APB:04<br>GGA:00<br>VTG:01<br>XTE:00<br>Rnn:00 | BOD:00<br>GLL:01<br>WCV:00<br>ZDA:01<br>RTE:00 | — 操作 TX 率: |
| ENT : Enter                                                                  | ME                                                            | NU : Esc                                               | ape                                            |            |
| ()<br>7<br>21                                                                | 2在内部跳线<br>十出现这条线                                              | 块选择了<br>。<br>为默认设?                                     | LOG 时                                          |            |
| ΤΔ 1 2 C                                                                     |                                                               |                                                        |                                                | 山公里)       |

单

2. 船载GPS卫星导航仪诊断

(1) 存储器和I/0电路测试

1) 按 MENU ESC 和 8,显示 SELF TESTS (自测)菜 单。如图3所示。

2) 按1。

3) 自检结束后,按MENU ESC键退出,并返回至Self Test (自检) 菜单。(如未按此键,自检继续进行。)

如图4所示,PROGRAM、SRAM和内部电池的右边出现 OK,表示各个设备状态正常:出现NG(不好),表示发 现异常情况。GPS和BEACON(信标)右边出现OK,表示 各个设备状态正常:出现NG(不好)和十六进制数,表 示发现异常情况。 DATA1 PORT、DATA2 PORT 和 DATA4 PORT显示通 信接口测试的结果。需要用特殊的测试接头来测试这 些端口。如未连接测试接头,则测试结果显示为NG。

| SELF TESTS                         |                             | MEMORY, I/O PORT TEST |          |  |
|------------------------------------|-----------------------------|-----------------------|----------|--|
| 1. Memory, I/O Port T              | est                         | PROGRAM MEMORY        | OK       |  |
| 2. Keyboard Test                   |                             | SRAM                  | OK       |  |
| 3. Test Pattern                    |                             | DATA 1 PORT           | OK<br>NG |  |
| 4. Automatic Testing               |                             | DATA 2 PORT           | NG       |  |
| DGPS PROGRAM No.                   | 08501820XX                  | DATA 4 PORT           | NG       |  |
| GPS PROGRAM No.<br>NAV PROGRAM No. | 48502640XX<br>2051518-01.XX | GPS                   | OK       |  |
| BOOT PROGRAM No.                   | 2051521-01.XX               | BEACON                | OK       |  |
| ▲▼ :Cursor                         |                             |                       |          |  |
| ENT:Enter                          | MENU:Escape                 | MENU:Escape           |          |  |

图3 Diagnostic TESTS (诊断测试)菜单

图4 存储器、I/0端口测试显示

4)按MENU ESC键退出。
(2)键盘测试
1)按 MENU ESC、8和2,显示KEYBOARD TEST(键盘测试屏幕),如图5所示;

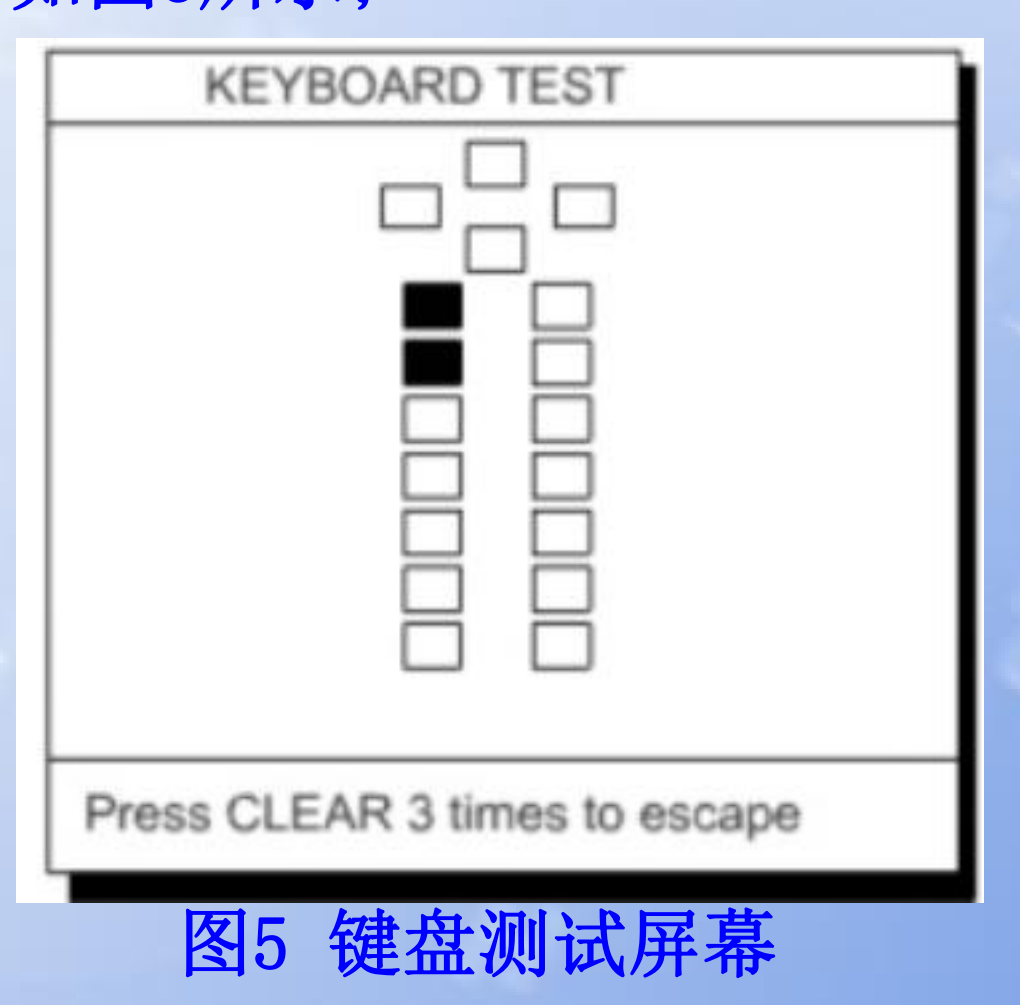

2)逐一按下每个按键。如果按键正常,则屏幕中该 键的相应位置会反白显示。

- 3) 要退出键盘测试,按CLEAR(清除)键三次。控制 返回至SELF TESTS (自检)菜单。
- 4) 按MENU ESC 键。
  - (3) 显示测试
- 1) 按MENU ESC、8和3,显示测试模式屏幕。
- 2) 要更改测试模式,请按NU/CU ENT键。 每次按下 键,就会出现如图6所示的其中一种模式。

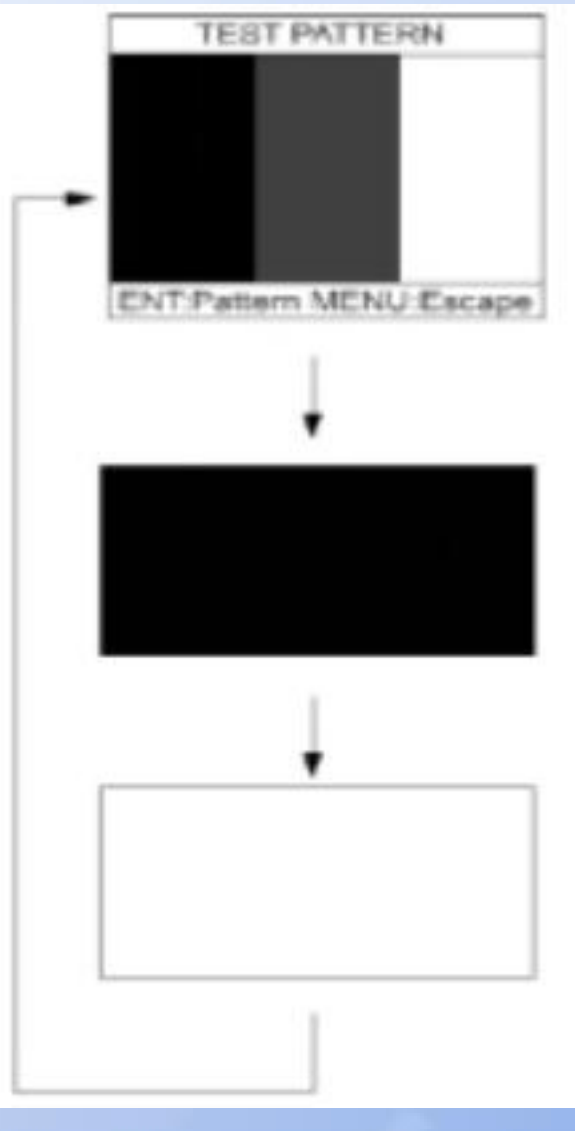

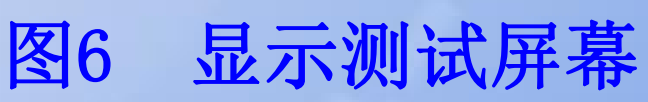

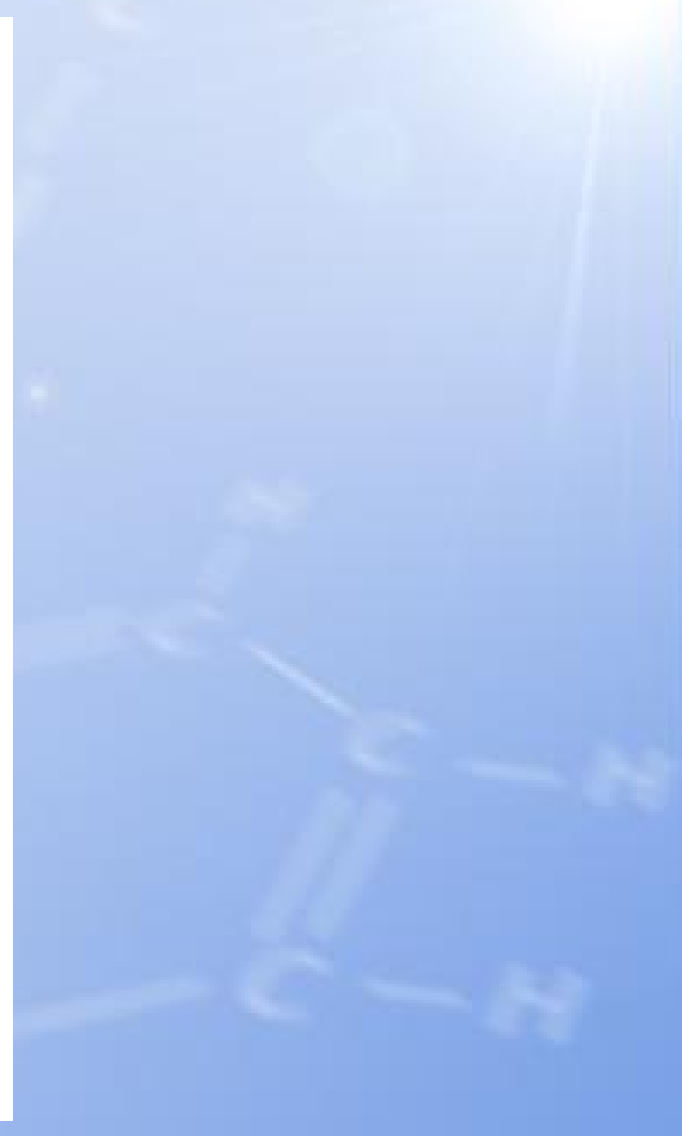

3) 按 MENU ESC 键。
(4) 自动测试
此功能连续执行所有自测。
1) 按MENU ESC、8和4, 自测就会自动连续执行, 顺序是:存储器测试、I/0测试、键盘测试和显示测试模式。

- 2) 要停止测试,请按MENU ESC键。
- 3) 按MENU ESC 键退出测试。

# 1. 启动 日常启动按下电源自动定位,有冷启动、温启动和 热启动三种方式。

冷启动不知道星历、历书、时间和位置—超过1000KM未 开机或超过7天未开机,较长时间30min正常定位。 冷启动的初始化输入:

①输入时间

② 输入概略船位

③设置HDOP值,一般置10

④输入天线高度

⑤ 设置测地系

⑥设置区时

⑦设置各种报警数值

温启动---船舶在营运航行或停泊期间,日常的关机后的启动称为日常启动。由于GPS卫星导航仪已存储关机前的数据(包括经度、纬度、历书等),且卫导仪内均装有锂电池,在关机或外电源中断后,卫导仪能保留关机前所存储的数据,并且时钟在运行。日常启动时只需按下电源键,卫星导航仪即能自动正常接收定位。

热启动:如果船位变化不大于100英里或三个月以内进行过通 电接收,卫星导航仪已收集历书,进行启动,称为热启动。热启 动时,只需按下电源键使参考振荡器加热(最多20min)后,GPS 卫星导航仪即可自动定位。

#### 4. 卫星状态显示

航海型GPS卫星导航仪显示卫星状态 同心圆的星座图可视卫星的编号和仰角 显示所有卫星的信号强度根据信号强度屏蔽不可 用卫星,提高定位精度

中间部位是GPS精度几何因子DOP指示----反映了 GPS的几何误差,越小,定位精度越高。DOP<4精度高

#### 4. 卫星状态显示

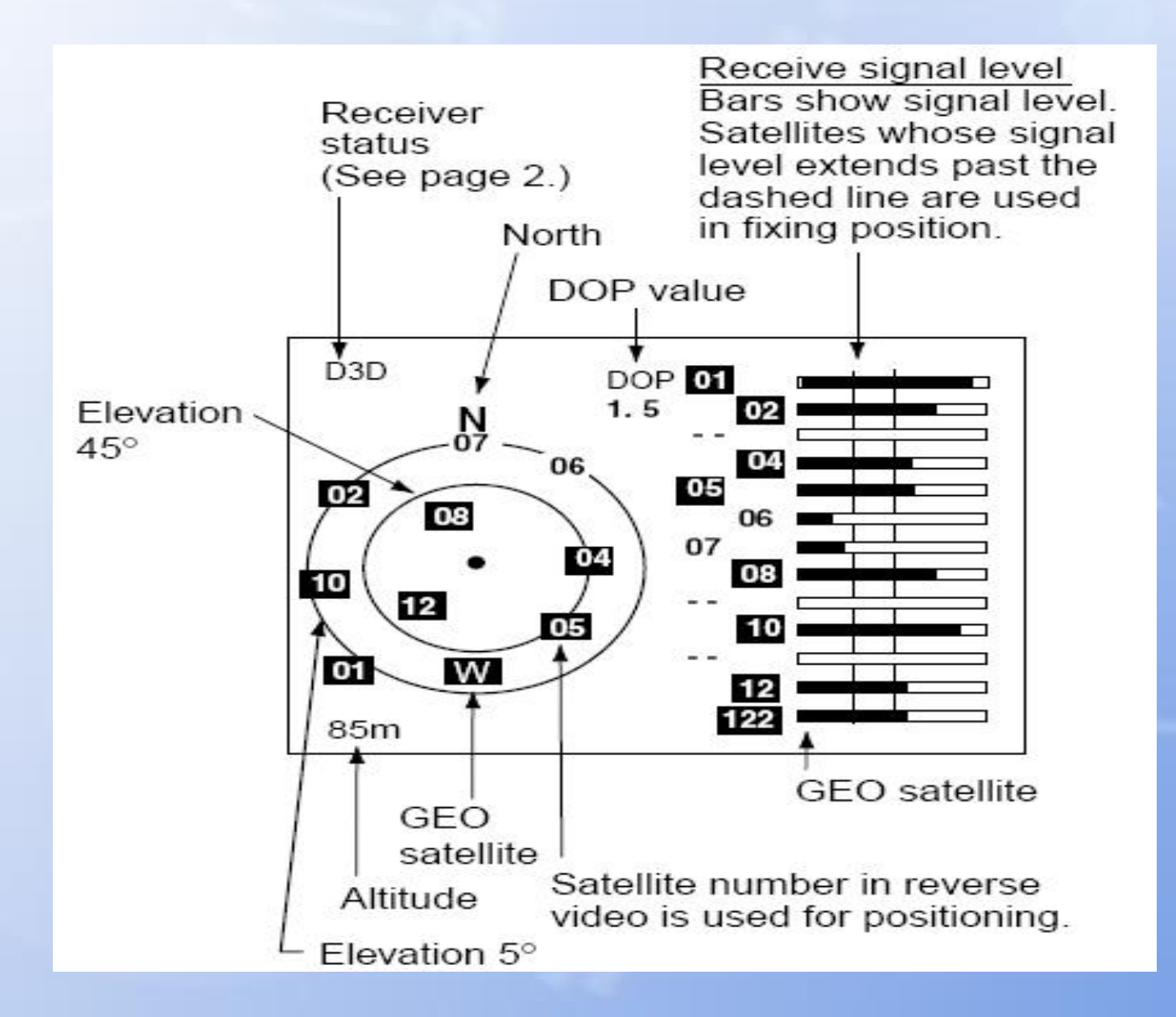

#### 5. 定位模式选择

GPS 设置--GPS SETUP FIX MODE--定位模式选择 可以根据需要选择2D或3D定 根据可视卫星数目自动选择定位模式 卫星数目多于四颗3D模式,3颗时2D模式 2D模式需要准确输入选定坐标系下的GPS天线高度 仅用于可视卫星少且GPS天线高度不变。船在风浪中 ,天线高度变化较大,不用2D模式。

## -、GPS卫星导航设备的操作 6.坐标系选用

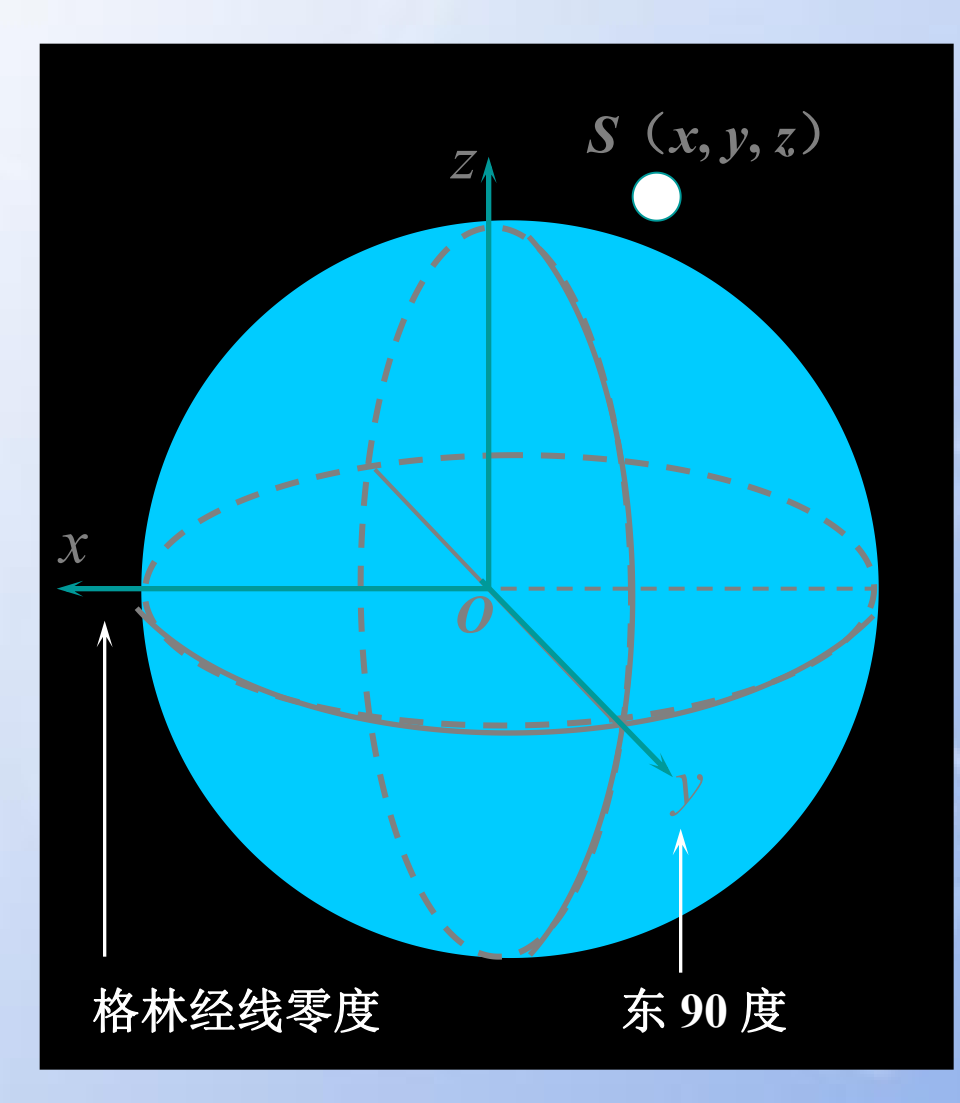

GPS 在系统初始化菜单中 坐标系选择功能选择坐标 系 GPS 采用 WGS84 坐标系 GPS 定位计算时必须进行坐 标系的转换。

(WGS84 坐标系转换成地 理坐标系)

GPS 系统设置--SYS SETUP

## 一、GPS卫星导航设备的操作

7. 时差输入

GPS 系统设置----SYS SETUP

(1) 按 MENU 键两次 进入主菜单。
(2) 选择 GPS SYSTEM SETUP
(3) 按ENT GPS系统设置界面出现
(4) 光标移到TIME DIFF后方对区时进行设

置。输入所在区时和世界协调时(UTC)的差量,
东+ 西-如北京时差量+8:00

## 一、GPS卫星导航设备的操作

• GPS定位:

定位分类:1)静态定位和动态定位 2)单点定位和相对(差分)定位 定位显示:经度、纬度、高度、航迹向、航速等参数 GPS导航仪显示方式:

1) 标绘显示: 航迹标绘、船位、航向、航速等

2) 航路显示: 三维意向图、导航数据等

- 3) 操舵显示: 方位标尺、航路点方位和距离等
- 4) 导航数据显示:船位、航向、航速、时间等
- 5) 用户显示: 用户选择的区域
- 使用 GPS 的注意事项:

<u>最佳选星原则 5~85度 4 颗或 3 颗</u>